## ขั้นตอนการรับข้อมูลข่าวสาร TIF1 ผ่านระบบ RSS Feed ของ ShareInvestor

- ติดตั้งโปรแกรม RSS Reader (ในที่นี้ขอใช้เป็นโปรแกรม RSS Popper)
  <u>หมายเหตุ</u> ให้ทำการออกจากโปรแกรม Microsoft Outlook ก่อนทำการติดตั้ง
- 2. หลังจากติดตั้งโปรแกรมเสร็จเรียบร้อยแล้วให้เปิดโปรแกรม Microsoft Outlook ขึ้นมาอีกครั้ง
- 3. สังเกตุว่าจะมีข่าววิ่งเข้ามาเต็มไปหมด เช่นจาก yahoo เป็นต้น
- 4. คลิกที่ปุ่ม RSS is ON เพื่อทำการหยุดรับข่าว<sup>RSS Popper ▼ Refresh RSS is ON</sup> <del>-</del> ปุ่มก็จะเปลี่ยนเป็น RSS is OFF แทน RSS Popper ▼ Refresh RSS is OFF -
- เพื่อทำการรับข่าวสารในระบบ RSS Feed จาก ShareInvestor
  ให้คลิกที่ปุ่ม RSS Popper → Edit Feeds (ดังภาพตัวอย่างด้านล่าง)

|   | RSS | Popper - Refre <u>s</u> h <mark>R</mark> | SS is OFF |
|---|-----|------------------------------------------|-----------|
| Ī |     | <u>E</u> dit Feeds                       |           |
|   |     | Options                                  |           |
| 1 |     | <u>A</u> bout                            |           |

- 6. จะขึ้นรายการของเว็บข่าวทั้งหมดที่ทำการ Feed ข่าวส่งมาให้เรา หากไม่ต้องการรับข่าวสารจากที่ใด ให้ทำการคลิกที่ Item นั้น แล้วคลิกที่ปุ่ม Delete
- New→RSS/Atom Feed เพื่อทำการรับข่าวจากสารของ TIF1 จาก ShareInvestor (ดังภาพด้วอย่างด้านล่าง)

|            | Folder                         | New >>  | RSS/Atom Feed                  |
|------------|--------------------------------|---------|--------------------------------|
| n_rss.html | \\Personal Folders\RSS\Bangkol | Delete  | iCalendar<br>Bloglines Account |
|            |                                | Modify  | Newsgator Online Account       |
|            |                                | Import  | 1                              |
|            | [                              | Export  |                                |
|            |                                | Enable  | 1                              |
|            | >                              | Disable |                                |

## 8. ในช่องแรกที่ให้กรอก Link ให้พิมพ์เป็น

<u>http://tif1.listedcompany.com/newsroom\_rss.html</u> จากนั้นคลิกปุ่ม OK

| eneral Authen    | tication   |               |               |                                  |              |         |
|------------------|------------|---------------|---------------|----------------------------------|--------------|---------|
| Enabled          |            |               |               |                                  | Clear        | History |
| .ink             | http://tif | 1.listedcomp  | any.com/ne    | wsroom_rss.                      | html         |         |
| litle            | Thai Ind   | ustrial Fund  | 1             |                                  | Get Fro      | om Feed |
| Dest. Folder     | \\Personal | Folders\RSS\B | angkok Metro  | Public Company                   | Limit E      | rowse   |
| Refresh Interval |            |               | (60)<br>defau | 86400 or leave e<br>Ilt setting) | mpty for glo | bal     |
| Download W       | eb Page    |               |               |                                  |              |         |
| Download Pc      | ndcasts    |               |               |                                  |              |         |

 จะเห็นรายการที่เพิ่มเข้าไป คลิกปุ่ม OK อีกครั้ง เป็นอันเสร็จสิ้นขั้นตอนการติดตั้งโปรแกรม RSS Reader เพื่อรับข่าวสารล่าสุดของ TIF1 จาก ShareInvestor

|                                          | Folder                         | New >: |
|------------------------------------------|--------------------------------|--------|
| bmcl.listedcompany.com/newsroom_rss.html | \\Personal Folders\RSS\Bangkoł | Delete |
|                                          |                                | Modify |
|                                          |                                | Import |
|                                          |                                | Expor  |
|                                          |                                | Enable |
|                                          | >                              | Disabl |

11. คลิกปุ่ม RSS is OFF อีกครั้งเพื่อทำการเปิดรับข่าวสาร

สังเกตุว่าปุ่มจะกลับมาเป็น RSS is ON <sup>๋ RSS <u>P</u>opper ▼ Refre<u>s</u>h <mark>RSS is ON</mark> ╤</sup>

\*\* เมื่อมีการอัพเดตข่าวสารใหม่ๆจากทาง ShareInvestor เช่น ข่าวแจ้งตลาดหลักทรัพย์ ข่าวแจ้ง สื่อมวลชน หรือข่าวจากสื่อสิ่งพิมพ์ ข่าวต่างๆเหล่านั้นก็จะวิ่งที่ที่อีเมล์ของเราทันที โดยที่ไม่ต้องเข้าไป เช็กที่หน้าเว็บไซต์นักลงทุนสัมพันธ์ของ TIF1 ว่ามีข่าวอะไรอัพเดตใหม่ๆ